# 沈阳音乐学院 2020 年硕士研究生招生考试 远程面试系统操作指南

各位考生:

"教育部学信网招生远程面试系统"为我院 2020 年参加复试 的考生提供在线面试服务,操作流程及相关要求主要包含:硬件 及软件要求、注册登录方式、账号实人验证、阅读系统须知、确 认准考信息及承诺书、选择面试考场、进入考场参加考试等内容, 相关说明及要求如下:

#### 一、硬件及软件要求

参加我院的考生均须具备双机位要求,主机位为智能手机或 电脑,用于面试;辅助机位(二机位)为智能手机,用于监控面 试环境。主机位仅支持Windows、Mac 电脑以及安卓和苹果手机, 第二机位只可使用手机。

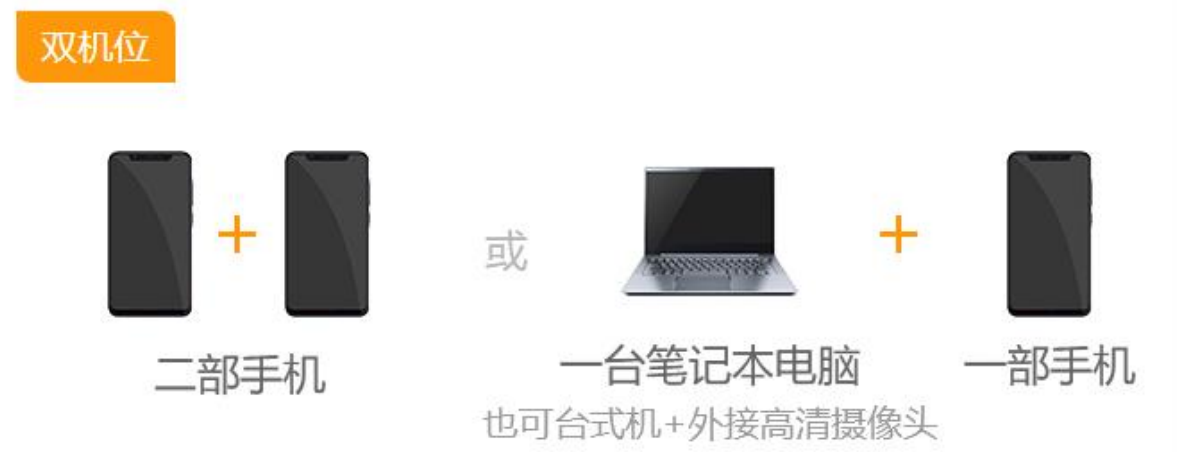

主机位选择 Windows、Mac 电脑的考生,需下载安装最新版 Chrome 浏览器,其中台式机需提前准备外置摄像头;主机位或二 机位使用安卓手机的考生,需下载安装最新版学信网 App,建议

1

提前安装支付宝; 主机位或二机位使用苹果手机的考生, 需下载 安装最新版学信网 App, 安装后请允许学信网 App 使用摄像头、 扬声器、存储空间、网络等权限,以保证正常进行实人验证, 建 议提前安装支付宝。

考生首次登录系统,或每次进入考场之前均需要进行实人验证。系统提供支付宝 App 和学信网 App 两种验证方式。

#### 二、注册登陆方式

系统登录页面地址为 https://bm.chsi.com.cn/ycms/stu/, 使用学信网账号登录,考生使用网报时的账号登录即可,无须重 新注册,登录后请认真仔细阅读学信网用户协议和隐私政策,勾 选"同意"方可进入系统。

|       | 登录         |  |
|-------|------------|--|
| 请使用当  | 学信网账号 进行登录 |  |
| ■ 账号  |            |  |
| 8 密码  |            |  |
| 图片验证码 |            |  |
|       | 登录         |  |

### 三、账号实人验证

首次登录系统时,考生须进行实人验证,可从"支付宝 App"

和"学信网 App"中任选一种方式进行验证。实人验证通过后,页面显示"实人验证成功",方可进行后续操作。

| <                             | 实人验证                                    | Ð             |
|-------------------------------|-----------------------------------------|---------------|
| 实人验证将采集您的照<br>的依据之一;请确保为1     | <b>人验证</b><br>片用于实名真人比对并作:<br>以下考生本人操作。 | 为考生数据真实性      |
| 姓名                            |                                         |               |
| 身份证号码                         |                                         | · · · · · · · |
| 可选择下面任意方<br>う支付宝App<br>学信网App | ī式,进行实人验证                               | 0             |
|                               | 下一步                                     |               |

#### 四、阅读系统须知

实人验证通过后,请认真仔细阅读系统须知,阅读完成后点击"下一步"可选择所报考的考试信息。

| 系统须知 💮 🚑                               |
|----------------------------------------|
| 1. 考生面试资格由各招生单位确定。                     |
| 2. 面试时间由各招生单位自行公布,请关注各招生单位             |
| 有关公告。                                  |
| 3. 请在规定时间内完成面试。                        |
| 4. 请保持网络稳定,避免造成面试无法顺利完成。               |
| 5. 面试开始前,请务必进行设备调试,确保音视频设备             |
| 工作正常。                                  |
| 6. 面试开始前,请务必仔细阅读设备要求及操作指南。             |
| 使用手机设备的用户请先安装学信网App(下载)。其他             |
| 使用信息请详细阅读考生操作手册。                       |
| 7. 面试过程中,请确保设备电量充足。                    |
| 8. 请牢记学信网的用户名和密码(为避免个人信息泄露             |
| ,请设置复杂密码)。                             |
|                                        |
| 下————————————————————————————————————— |

## 五、确认准考信息及承诺书

选择本次要参加的考试后,进入准考信息确认界面。考生应

仔细核对个人信息,确认无误后再点击"确认"按钮进入承诺书 阅读界面,请认真仔细阅读,勾选"我已阅读相关协议"并点击 "同意"按钮。

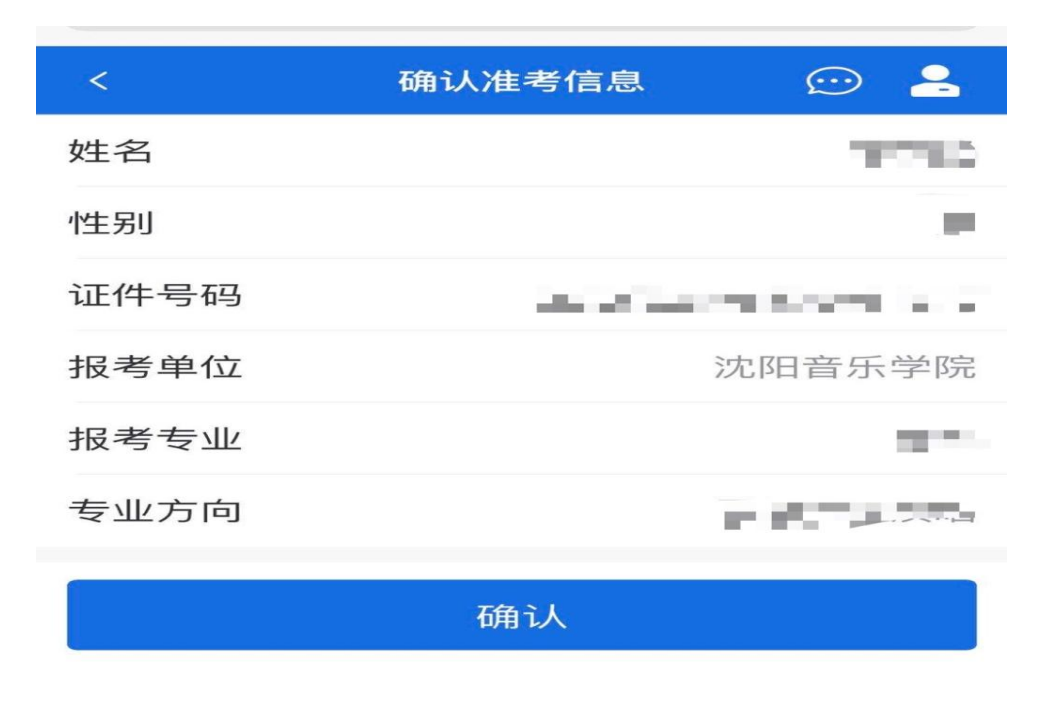

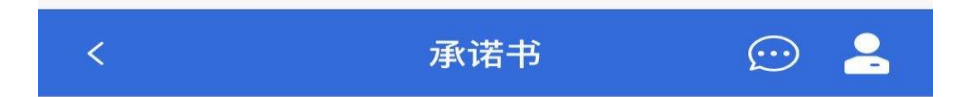

本人已详细阅读并承诺严格遵守沈阳音乐学院公布的 2020 年硕士研究生招生章程、专业科目考试要求、复试录取办法,充 分了解考试要求。我保证本人所提供的所有个人信息及考试材料 真实、准确、有效。我承诺在考试过程中自觉遵守国家及有关部 门制定的相关法规及规定,不复制、不保留、不传播复试期间的 任何纸质、视频、音频和图像等资料,诚信考试。如有违反,本 人愿意承担相应责任,并接受相关处理结果。

✓ 我已阅读相关协议

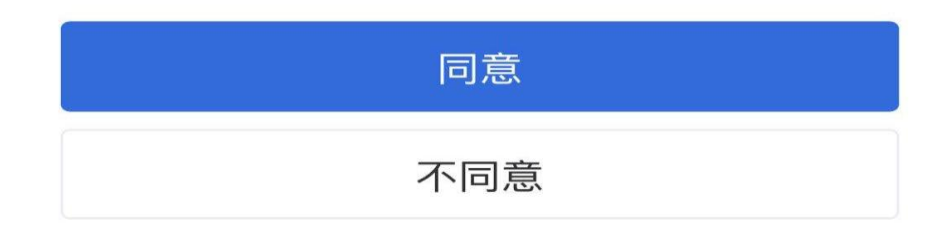

六、选择面试考场

点击"进入考场",进入面试列表界面,考生可以查看面试时 间要求及相关信息,在面试前考生须再次实人验证,完成验证后 方可进行下一步操作。

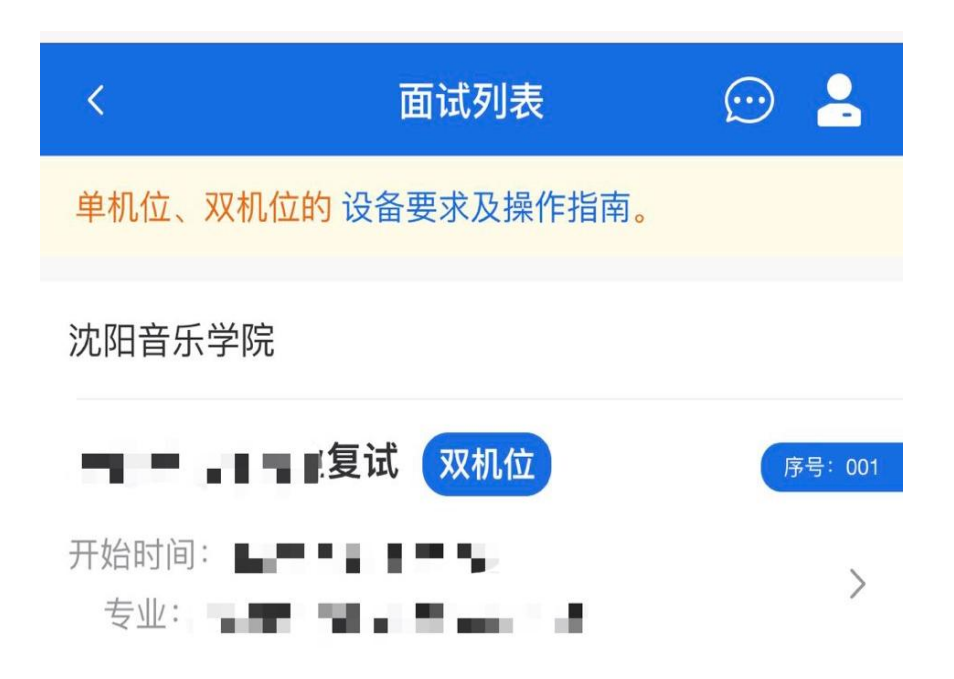

#### 七、进入考场参加考试

实人验证通过后,考生进入考场候考页面。考生可以查看考 试开始时间、考试顺序、接收群消息和私信等,候考中的考生, 请随时关注考场动态,即将面试的考生会收到通知,提醒准备面 试,完成面试后考生会收到面试已结束的提示,考生点击确认即 退出考场。

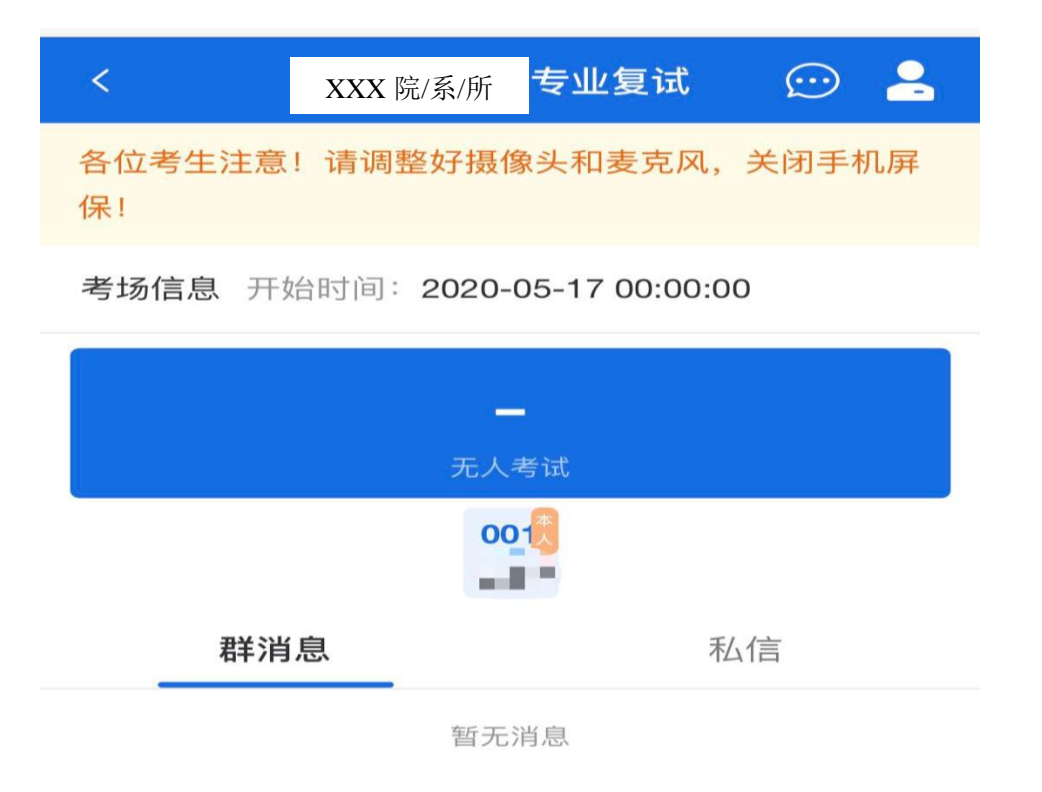

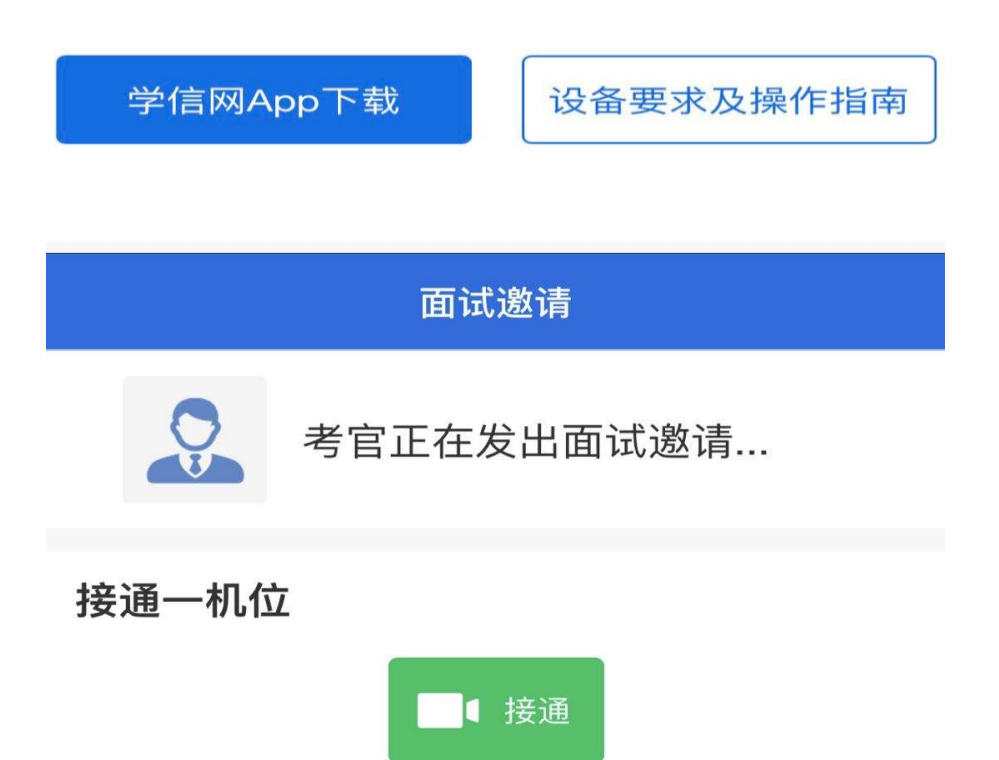

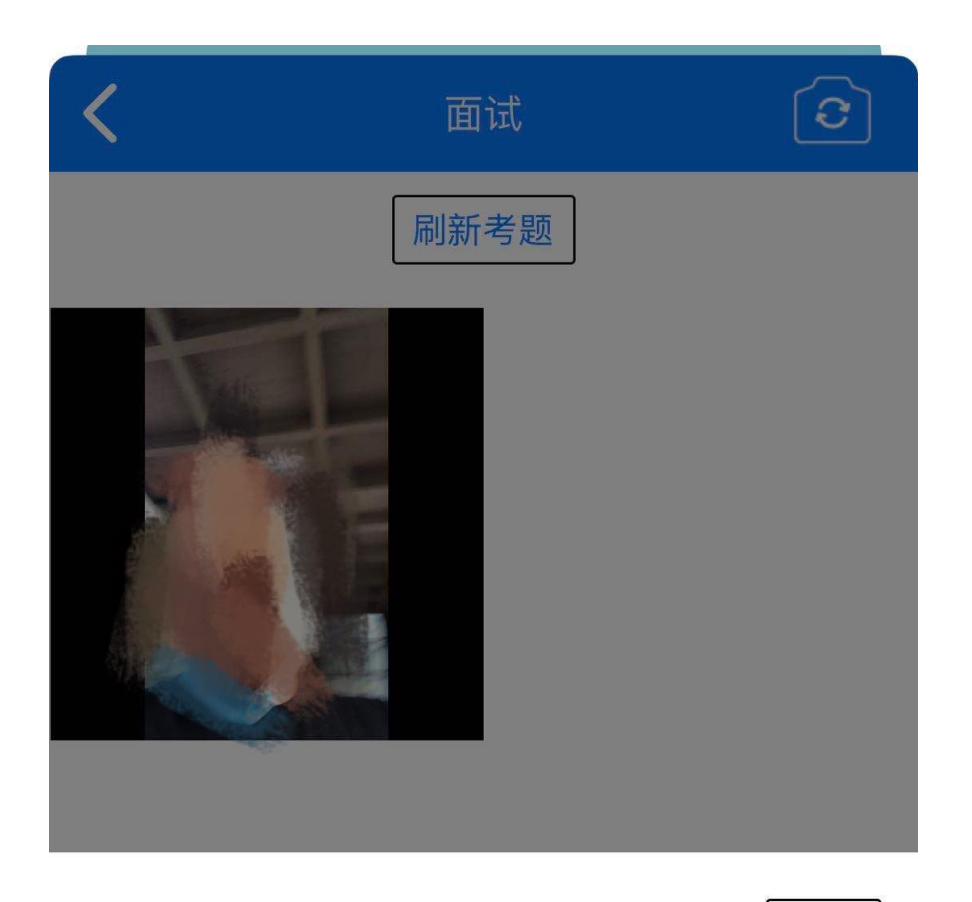

收起

二机位

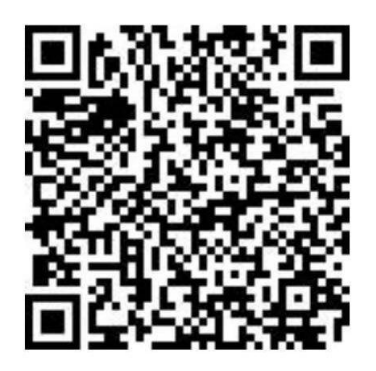

使用学信网 App 扫描接通

学信网 App 下载地址: https:// www.chsi.com.cn/wap/download.jsp

# 八、其他要求

1. 备用软件要求

腾讯会议软件为我院复试工作的备用软件,具体要求请参照

腾讯会议官网的软件使用说明操作,若因特殊原因导致"招生远程面试系统"功能失效,将以腾讯会议软件作为复试软件,请各位考生提前下载并注册。

2. 系统调试要求

考生在登录系统后,在候考区界面将进行摄像头调试,点击 "调试摄像头"按钮进入调试界面。调试界面的图像无异常后, 点击"调整完毕"结束调试返回考场候考区等待考官发送面试邀 请。如果无法正常开启视频,请检查麦克风、摄像头等设备是否 被其他应用占用或是否已授权,如考试使用台式机+摄像头进行 远程面试,不要在面试过程中插拔摄像头设备。

3. 复试纪律要求

考生应当自觉服从考试工作人员管理,严格遵从考试工作人 员关于网络远程复试考场入场、离场、打开视频等指令,不得以 任何理由妨碍考试工作人员履行职责,不得扰乱网络远程复试考 场及相关场所的秩序。考生必须凭本人《准考证》和有效居民身 份证参加网络远程复试,并主动配合身份验证核查等。

4. 复试环境要求

考生应当提前确认视频设备和环境可用。需保证设备电量充 足,存储空间充足,建议连接优质Wi-Fi 网络,关闭移动设备通 话、录屏、锁屏、外放音乐、闹钟等可能影响面试的应用程序。 若使用手机设备进行考试,建议保证手机电量充足并接通电源后 再进行面试。建议将手机设置为飞行模式并连接到无线网,以确 保在考试过程中无电话打入。

8

考生应当选择独立安静房间独自参加网络远程复试,需提前 确认复试场地及复试环境,要整洁、明亮、安静,面试时正对摄 像头、保持坐姿端正。在面试过程中若出现视频卡顿、黑屏等现 象,可以尝试刷新界面或关闭 App 重新进入考场。在面试过程 中不允许出现其他声音,考试过程中的视频背景必须是真实环境, 不允许使用虚拟背景、更换视频背景等,复试期间不允许采用任 何方式更改声音及图像。

5. 个人仪表要求

面试过程要注意仪容仪表干净整洁、言语礼貌,应保证面部 清晰可见,不得佩戴帽子、耳机、口罩等。面试时,考生应全程 正面朝向摄像头,保证头肩部及双手出现在视频画面正中间。面 试过程中不得随意转换视频连接界面。

6. 设备摆放要求

考生端两台设备开启摄像头,考前逐一360°环绕展示考试 房间内情况,电脑或手机作为主机位,自带或外接摄像头对准考 生本人;另一部手机作为二机位,放在考生侧后方1-2米处,摄 像头从考生后方成45°拍摄,要保证考试全程中考生的考试屏幕 能清晰地被复试考官看到,设备调试完成后,关闭可能影响面试 的应用程序,面试系统音频视频必须全程开启。

7. 违规处理办法

研究生复试是国家研究生招生考试的重要组成部分,考生应 确保提交材料真实和复试过程诚信。不得由他人替考,不得接受 他人或机构等以任何方式助考。复试过程中,严禁拍照、截屏、 录音、录屏、录像和网络直播等,禁止以任何形式泄露或对外发 布复试相关内容和信息,若有违反,视同作弊。在复试过程中如 发现考生存在违规行为,一经查实,即按照《国家教育考试违规 处理办法》等规定严肃处理并记入《国家教育考试考生诚信档案》, 取消录取资格。

8. 应急处理办法

复试期间,如若发生设备或网络故障,请考生立即调整手机 设置,保持联系电话畅通,并及时与我院研究生部取得联系。

注:本说明内容如有变动,请以系统内页面提示为准。

沈阳音乐学院研究生部

2020年5月19日